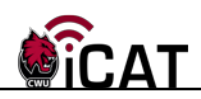

## **Viewing Attachment Requisition Information**

This document provides users with instructions on how to view approved requisition attachment information using the eProcurement Menu area if it has not been submitted.

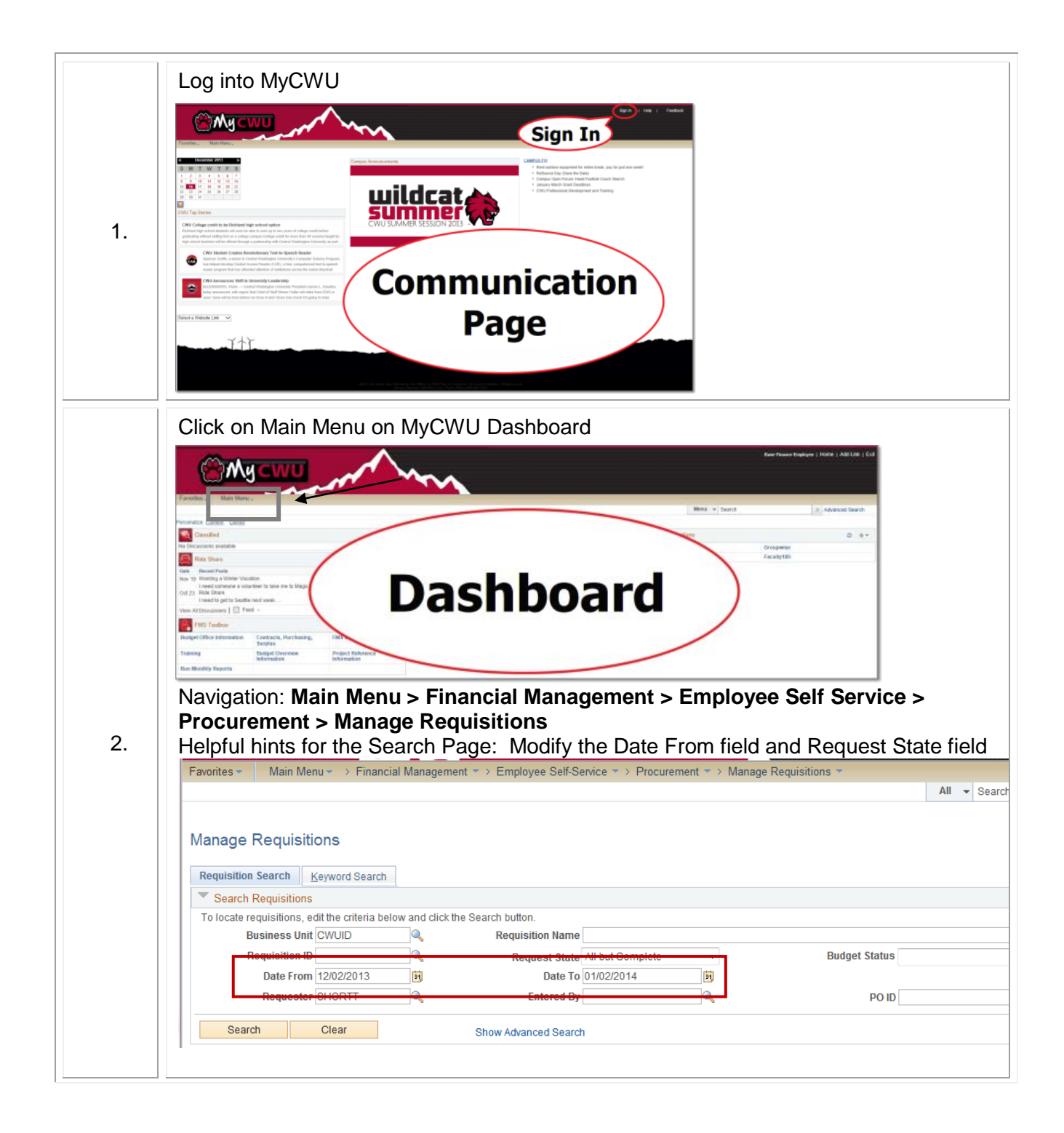

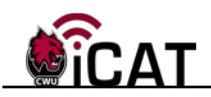

|    | Manage Requisitions                                                                                                    |                                                                                                    |                                                                                                    |                                                          |                                                                |                                       |  |  |
|----|----------------------------------------------------------------------------------------------------|----------------------------------------------------------------------------------------------------|----------------------------------------------------------------------------------------------------|----------------------------------------------------------|----------------------------------------------------------------|---------------------------------------|--|--|
|    | Description Operate 14                                                                                                    |                                                                                                    |                                                                                                    |                                                          |                                                                |                                       |  |  |
|    | Requisition Search Keyword Search                                                                                                    | ,h                                                                                                    |                                                                                                    |                                                          |                                                                |                                       |  |  |
|    | Search Requisitions                                                                                                    |                                                                                                    |                                                                                                    |                                                          |                                                                |                                       |  |  |
|    | To locate requisitions, edit the criteria below and click the Search button.                                                                                                    |                                                                                                    |                                                                                                    |                                                          |                                                                |                                       |  |  |
|    | Business Unit CWUID                                                                                                    | <sup>k</sup>                                                                                                    |                                                                                                    |                                                          |                                                                |                                       |  |  |
|    | Requisition ID                                                                                                    |                                                                                                    | Request State All but Con                                                                                                    | nplete 👻                                                 | Budget Status                                                  |                                       |  |  |
|    | Date From 12/02/2013                                                                                                    | 1                                                                                                    | Date To 01/02/2014                                                                                                    | . <u>N</u>                                               |                                                                |                                       |  |  |
|    | Requester                                                                                                    |                                                                                                    | Entered By                                                                                                    |                                                          | POID                                                           |                                       |  |  |
|    | Search Clear                                                                                                    | Show                                                                                                    | v Advanced Search                                                                                                    |                                                          |                                                                |                                       |  |  |
|    | Requisitions (2)                                                                                                    |                                                                                                    |                                                                                                    |                                                          |                                                                |                                       |  |  |
|    | To view the lifespan and line items for a<br>To edit or perform another action on a r                                                                                                    | requisition, click the Expa<br>equisition, make a selecti                                                                                                    | and triangle icon.<br>on from the Action dropdown I                                                                                                    | ist and click Go.                                        |                                                                |                                       |  |  |
|    | Req ID Requisition Name                                                                                                    | BU Date                                                                                                    | e Request State                                                                                                    | Budget To                                                | otal                                                           |                                       |  |  |
|    | 0000000649 SHORTT Test Com                                                                                                    | nputer CWUID 12/                                                                                                    | /12/2013 Pending                                                                                                    | Not Chk'd                                                | 550.00 USD [Select Act                                         | ion] 🗸                                |  |  |
| З  | 000000648 TESTING17                                                                                                    | CWLID 12/                                                                                                    | /12/2013 PO(s) Dispatched                                                                                                    | Valid                                                    | 700 00 LISD [Select Act                                        | ion1 🗸                                |  |  |
| 5. |                                                                                                    | 00000 12/                                                                                                    |                                                                                                    | Valid                                                    |                                                                | ien]                                  |  |  |
|    | ▶ 0000000647 00 0000647                                                                                                    | CWUID 12/                                                                                                    | /11/2013 PO(s) Created                                                                                                    | Valid                                                    | 400.00 USD [Select Act                                         | ionj 🔹                                |  |  |
|    | 0000000520 CDW - Brother prim     Requester Star Hener                                                                                                    | iter CWUID 1                                                                                                    | 11/04/2013 Received                                                                                                    | Valid                                                    | 237.59 USD [S                                                  | elect Action]                         |  |  |
|    | 0000000520 CDW - Brother prin     Requester Star Heger     Pre-Encumbrance Balance     Requisition Approva                                                                                                    | tter CWUID 1<br>Eni<br>e 0.00<br>Is Inventory                                                                                                    | 11/04/2013 Received<br>tered By Star Heger<br>) USD<br>Purchase<br>Orders                                                                                    | Valid<br>Priority<br>Change<br>Request                   | 237.59 USD [S<br>/ Medium                                      | ielect Action]                        |  |  |
|    | 0000000520 CDW - Brother prin     Requester Star Heger     Pre-Encumbrance Balance     Request Lifespan:                                                                                                    | nter CWUID ·<br>Eni<br>:e 0.00<br>ils Inventory                                                                                                    | 11/04/2013 Received<br>tered By Star Heger<br>o USD<br>Purchase<br>Orders                                                                                    | Valid<br>Priority<br>Change<br>Request Rece              | 237.59 USD IS                                                  | ielect Action]                        |  |  |
|    | Click the paperclip ic<br>Requisition Details<br>Requisition Summary                                                                                                    | nter CWUID fine<br>e 0.00<br>ils Inventory                                                                                                    | 11/04/2013 Received<br>tered By Star Heger<br>o USD<br>Purchase<br>Orders                                                                                    | Valid<br>Priority<br>Change<br>Request Rece              | 237.59 USD IS                                                  | ielect Action]                        |  |  |
|    | Click the paperclip ic<br>Requisition Details<br>Requisition Summary<br>Requisition Name                                                                                                    | nter CWUID for Environmental Environmental Environment<br>Environmental Environmental Environmental Environmental Environmental Environmental Environmental Environmental Environmental Environmental Environmental Environmental Environmental Environmental Environmental Environmental Environmenta | 11/04/2013 Received<br>tered By Star Heger<br>o USD<br>Purchase<br>Orders<br>er the line deso                                                                | Valid<br>Priority<br>Change<br>Request Rece              | 237.59 USD IS                                                  | Total                                 |  |  |
|    | 0000000520       CDW - Brother print         Requester       Star Heger         Pre-Encumbrance Balance         Pre-Encumbrance Balance         Requisition         Requisition         Request Lifespan:                                                                                                    | nter CWUID for Environmental Environmental Environmenta<br>Environmental Environmental Environmental Environmental Environmental Environmental Environmental Environmental Environmental Environmental Environmental Environmental Environmental Envitador Environmental Environmental Environmental E | 11/04/2013 Received<br>tered By Star Heger<br>O USD<br>Purchase<br>Orders<br>er the line deso<br>Unit Date<br>CWUID 11/04/2                                  | Valid<br>Priority<br>Change<br>Request<br>Cription.      | 237.59 USD IS                                                  | Total<br>237.59                       |  |  |
| 4. | 0000000520       CDW - Brother print         Requester Star Heger       Pre-Encumbrance Balance         Pre-Encumbrance Balance       Approva         Request Lifespan:       Approva         Click the paperclip ic       Requisition Details         Requisition Summary       Requisition Name         CDW - Brother printer - 11/13       Pre-Encumbrance Balance                                                                                                    | nter CWUID for Environmenter environmenter environmente<br>environmenter environmenter environmenter environmenter environmenter environmenter environmenter environmenter environmenter environmenter environmenter environmenter environmenter envitare environmenter environmenter environmenter en | 11/04/2013 Received<br>tered By Star Heger<br>O USD<br>Purchase<br>Orders<br>er the line deso<br>Unit Date<br>CWUID 11/04/2                                  | Valid<br>Priority<br>Change<br>Request Rece<br>Cription. | 237.59 USD IS                                                  | Total<br>237.59                       |  |  |
| 4. | 0000000520       CDW - Brother print         Requester Star Heger       Pre-Encumbrance Balance         Pre-Encumbrance Balance       Approva         Request Lifespan:       Approva         Click the paperclip ic       Requisition Details         Requisition Summary       Requisition Name         CDW - Brother printer - 11/13       Pre-Encumbrance Balance         Requisition Lines       Requisition Lines                                                                                                    | tter CWUID  En En ce 0.00 Its Inventory  On Munde  Requisition ID 0000000520 0.00 USD                                                                                                    | 11/04/2013 Received<br>tered By Star Heger<br>o USD<br>Purchase<br>Orders<br>er the line deso<br>Unit Date<br>CWUID 11/04/2                                  | Valid<br>Priority<br>Change<br>Request Rece<br>Cription. | 237.59 USD [S                                                  | ielect Action]                        |  |  |
| 4. | 0000000520       CDW - Brother print         Requester       Star Heger         Pre-Encumbrance Balance         Request Lifespan:         Click the paperclip ic         Requisition Details         Requisition Name         CDW - Brother printer - 11/13         Pre-Encumbrance Balance         Requisition Lines         Line       Item Description         QUOTE: BROTHER MFC-         74600N M                                                                                                    | tter CWUID  Env Env env env env env env env env env env e                                                                                                    | 11/04/2013 Received<br>tered By Star Heger<br>o USD<br>Purchase<br>Purchase<br>Orders<br>er the line desc<br>Unit Date<br>CWUID 11/04/2<br>Amount Only<br>No | Valid<br>Priority<br>Change<br>Request Rece<br>Cription. | 237.59 USD [S<br>/ Medium<br>Returns<br>Price<br>237.59000 USD | Total<br>237.59<br>Status<br>Approved |  |  |
| 4. | Click the paperclip ic<br>Requisition Details<br>Requisition Name<br>CDW - Brother printer - 11/13<br>Pre-Encumbrance Balance<br>Requisition Name<br>CDW - Brother printer - 11/13<br>Pre-Encumbrance Balance                                                                                                    | tter CWUID for Environmental Environmental Environmenta<br>Environmental Environmental Environmental Environmental Environmental Environmental Environmental Environmental Environmental Environmental Environmental Environmental Environmental Environmental Environmental Environmental Environment | 11/04/2013 Received<br>tered By Star Heger<br>o USD<br>Purchase<br>Orders<br>er the line desc<br>Unit Date<br>CWUID 11/04/2<br>Amount Only<br>No             | Valid<br>Priority<br>Change<br>Request Rece<br>Cription. | 237.59 USD [S<br>/ Medium<br>Returns<br>Price<br>237.59000 USD | Total<br>237.59<br>Status<br>Approved |  |  |
| 4. | 0000000520       CDW - Brother print         Requester       Star Heger         Pre-Encumbrance Balance         Request Lifespan:         Click the paperclip ic         Requisition Details         Requisition Name         CDW - Brother printer - 11/13         Pre-Encumbrance Balance         Requisition Name         CDW - Brother printer - 11/13         Pre-Encumbrance Balance         Requisition Lines         Line       Item Description<br>QUOTE: BROTHER MFC-<br>7460DN M         Line Comments:         Comment 1: << Printer for Sar | tter CWUID  tree  O.00  tree  O.00  tree O.00  tree  O.00  tree  O.00  tree  O.00  tree  O.00  tr    | 11/04/2013 Received<br>tered By Star Heger<br>o USD<br>Purchase<br>Orders<br>er the line desc<br>Unit Date<br>CWUID 11/04/2<br>Amount Only<br>No             | Valid<br>Priority<br>Change<br>Request Rece<br>Cription. | 237.59 USD [S<br>/ Medium<br>Returns<br>Price<br>237.59000 USD | Total<br>237.59<br>Status<br>Approved |  |  |

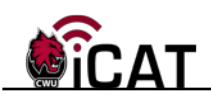

|    | Line Attachments                                                                                                    |
|----|----------------------------------------------------------------------------------------------------|
|    | Business Unit CWUID<br>Requisition ID 000000520                                                                                                    |
|    | Line Attachments     Personalize   Find   View All   2   1 First 4 1-2 of 2 Last       Comment Line     Attachment Number                                                                                                    |
|    | 1     CDW-Gapprovalprinter_for_Carroll.pdf     View       1     1     CDW-GBrotherprinter_for_Carroll.pdf     View                                                                                                    |
|    | Return .:                                                                                                    |
|    | Click on the View button is to view the attachments for the requisition. A new window will open showing the attachment. After viewing the attachment, close your browser window. Click on the Return Button Return to return to the Requisitions Details page.                                                                                                    |
|    | To Print a Requisition, find your requisition (see below example).                                                                                                    |
|    | Requisitions ②         To view the lifespan and line items for a requisition, click the Expand triangle icon.                                                                                                    |
|    | Requisitions @         To view the lifespan and line items for a requisition, click the Expand triangle icon.         To efform another action on a requisition, make a selection from the Action dropdown list and click Go.         Req ID       Requisition Name       BU       Date       Request State       Budget       Total          0000000653       Laptop Testing       CWUID       01/18/2014       Pending       Not Chk'd       1,100.00       USD       [Select Action]         Go                                                                                                    |
| 5. | Requisitions ()         To view the lifespan and line items for a requisition, click the Expand triangle icon.         To edit or perform another action on a requisition, make a selection from the Action dropdown list and click Go.         Requisition Name       BU         Date       Request State         Budget       Total         0000000653       Laptop Testing         CWUID       01/18/2014         Pending       Not Chkd         1,100.00       USD         [Select Action]       Go                                                                                                    |
| 5. | Image: Control of the second second secon |

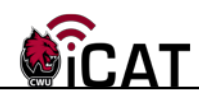

| Message                                                                            |
|------------------------------------------------------------------------------------|
| Do you want to print the requisition with distribution details ? (18036,11614)     |
| Yes No                                                                             |
| Answer either Yes or No depending upon if you would like the distribution details. |
| Close the new browser window that the system opened after you print what you need. |

If you have any questions, please contact the Purchasing Office (509-963-1001) or email purchasing\_office@cwu.edu.